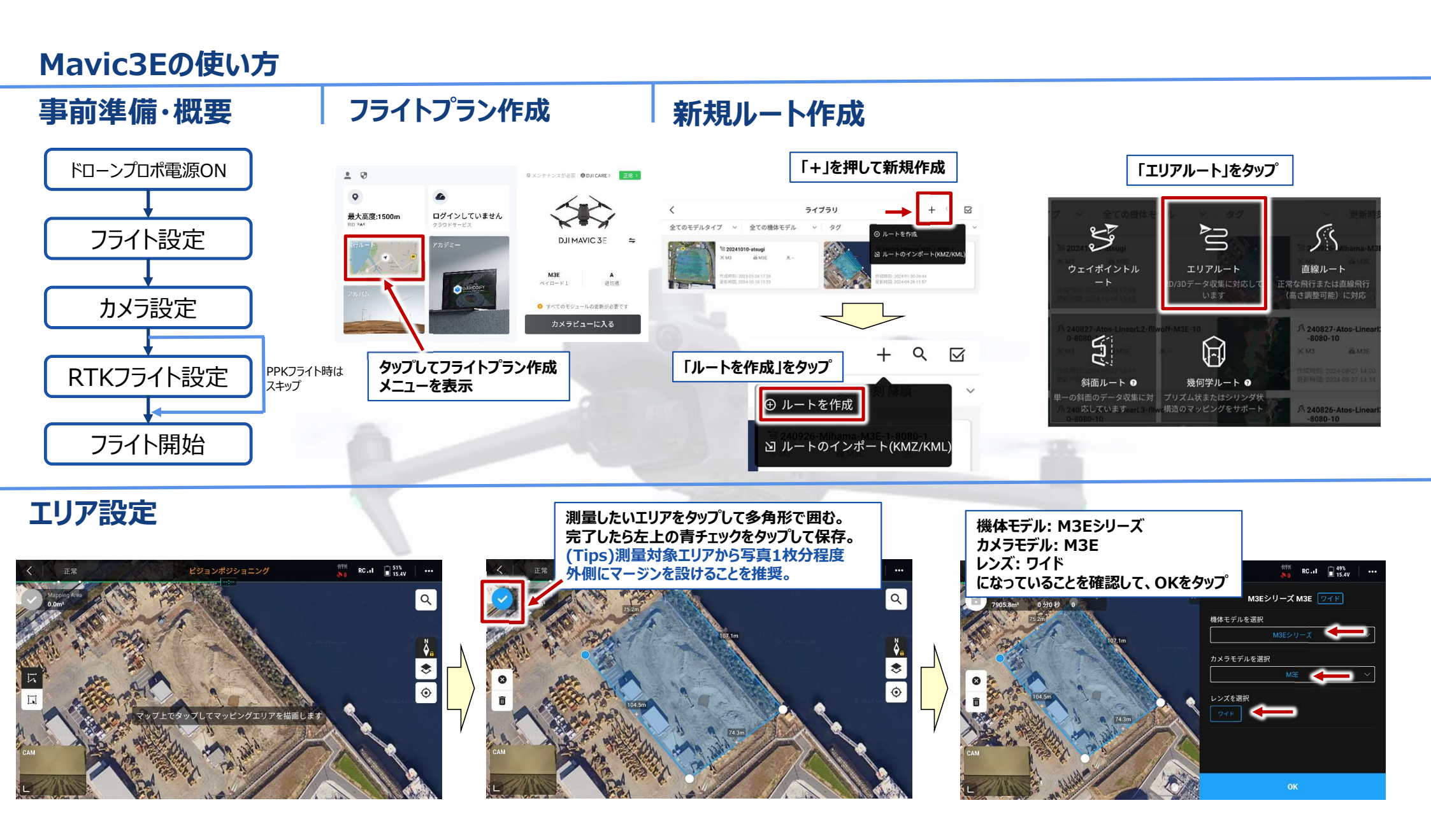

### Mavic3Eの使い方

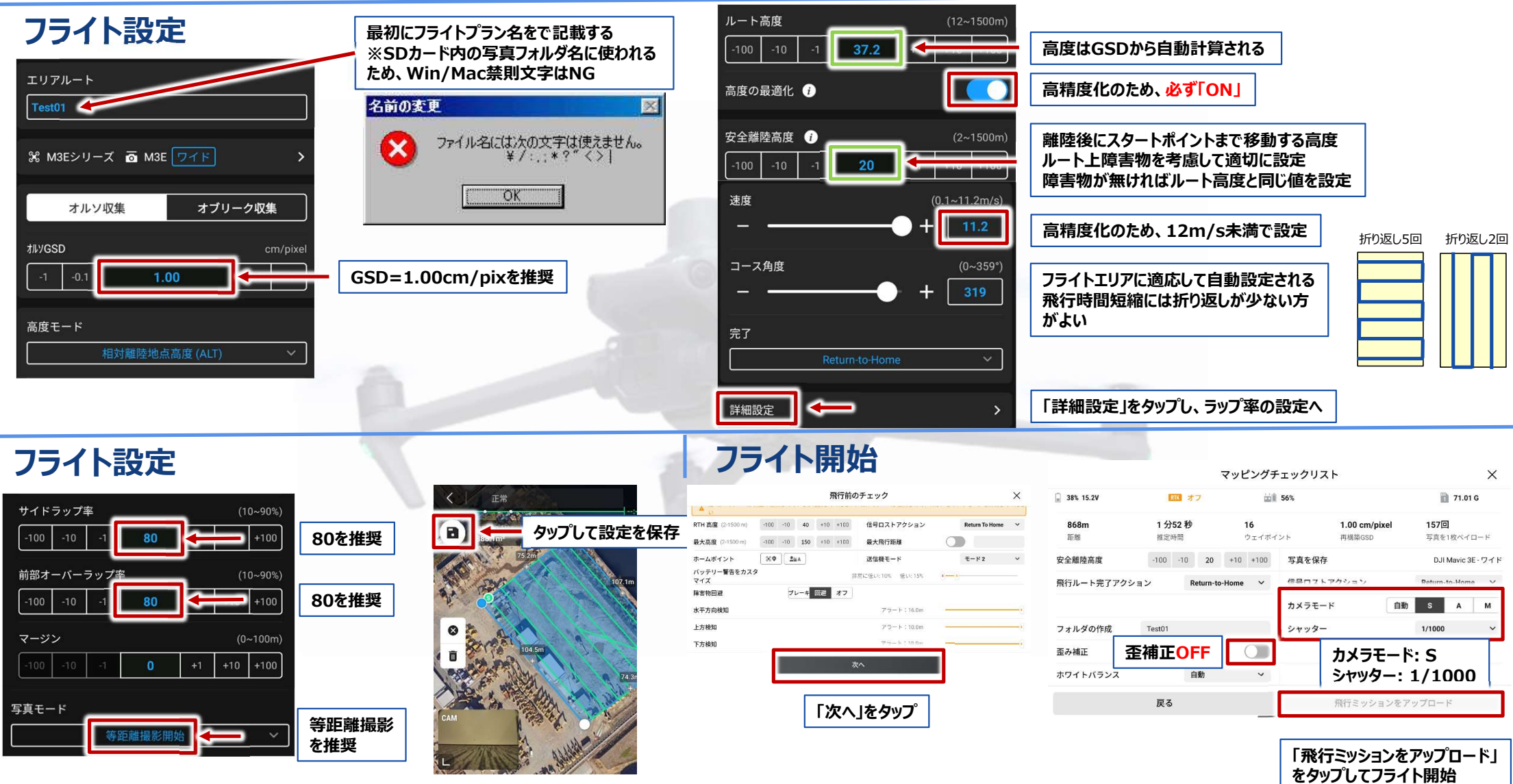

# Mavic3Eの使い方(その他Tips)

## フライト設定の変更

# WiFi設定 Edgebox2経由でネットに接続する方法

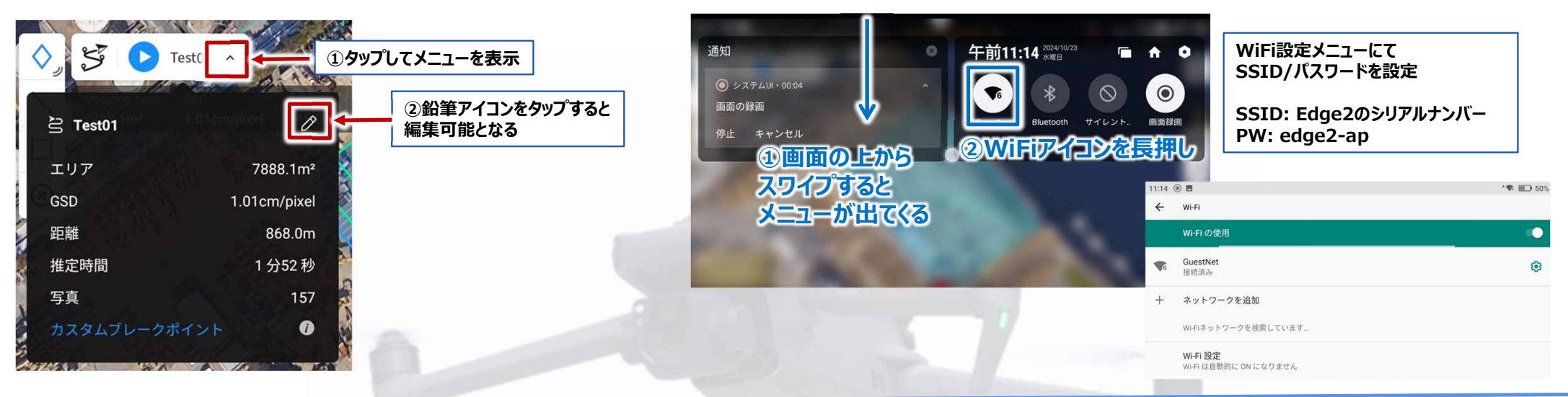

## キャリブレーション

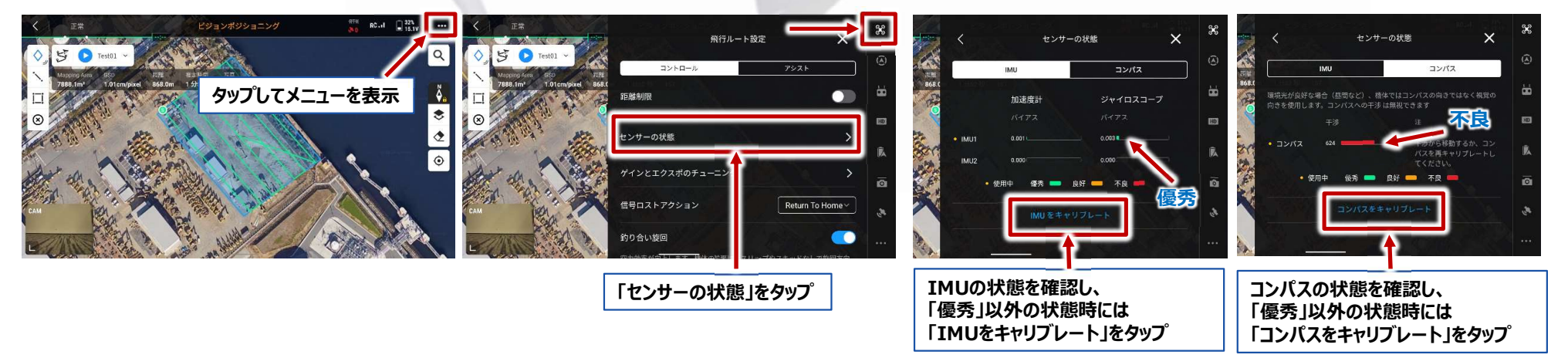

### Mavic3Eの使い方(その他Tips)

## RTKフライト設定

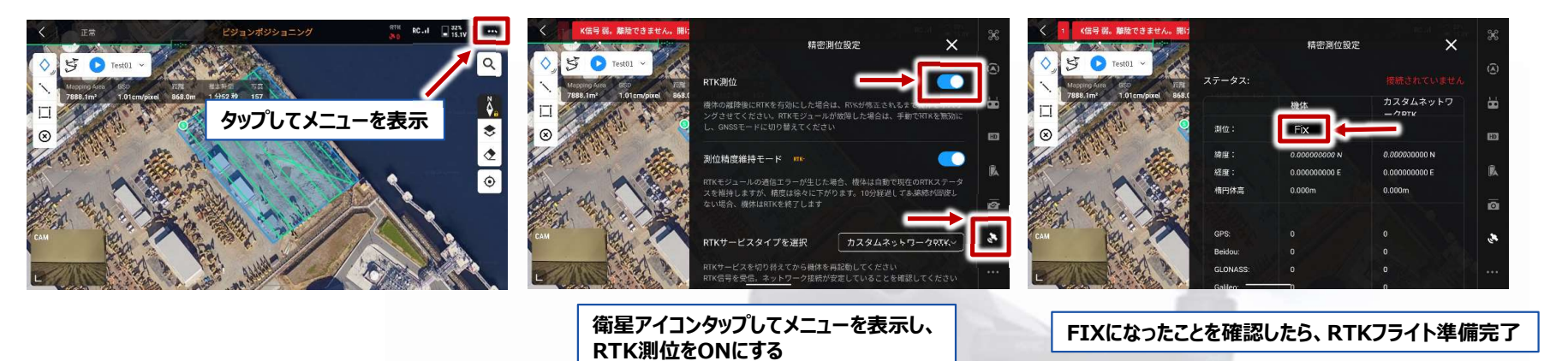

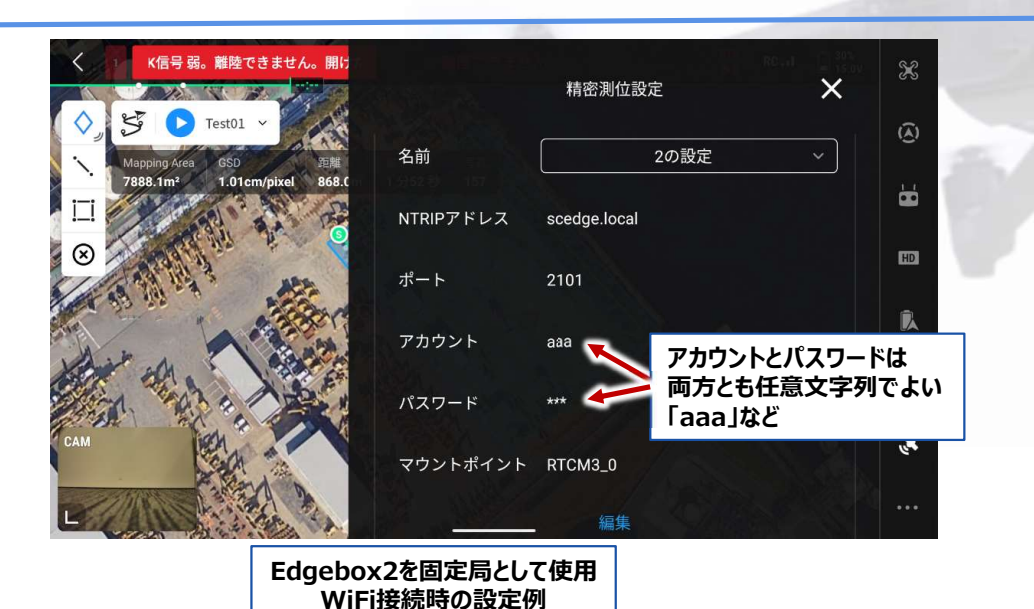

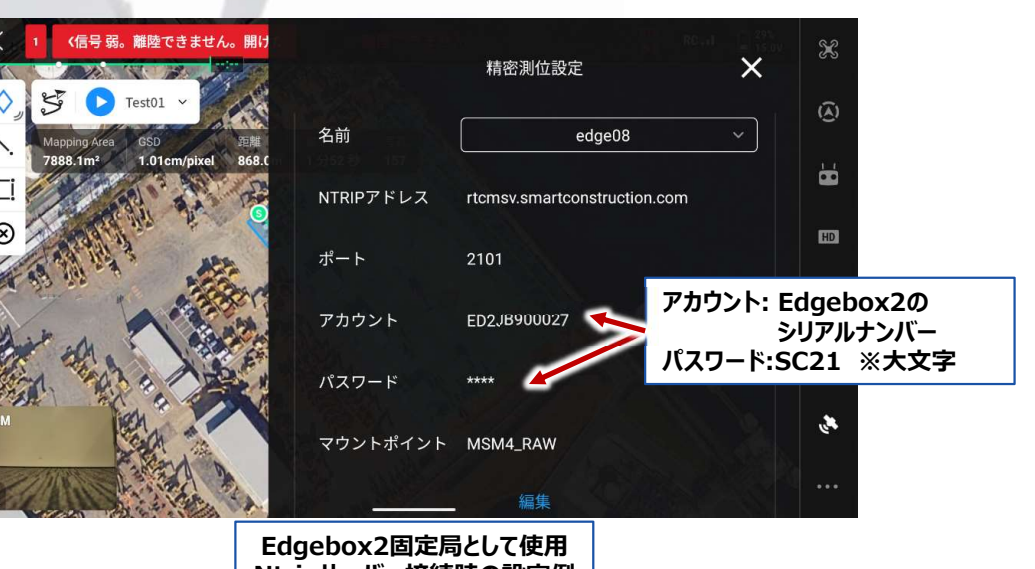

Ntripサーバー接続時の設定例